# 鱼知凡工单管理系统

管理员用户手册

V1. 0

作者 宁静的鱼

### 版权所有 保留一切权利

| 3  |
|----|
| 4  |
| 4  |
| 5  |
| 5  |
| 6  |
| 6  |
| 7  |
| 8  |
| 8  |
| 8  |
| 9  |
| 9  |
| 10 |
| 10 |
| 11 |
| 11 |
| 11 |
| 12 |
|    |

# 目录

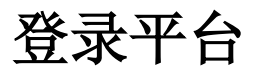

首页点击【登录】 按钮 输入用户名和密码

|              |                                                      | 首页 | 登录 | 注册 | 帮助文档 ▼ | 使用手册 🗸 |
|--------------|------------------------------------------------------|----|----|----|--------|--------|
|              | 用户登录                                                 |    |    |    |        |        |
| 用户名          | 请输入                                                  |    |    |    |        |        |
| 密码           | 请输入                                                  |    |    |    |        |        |
| 验证码          | <b>T5WK</b> 请输入                                      |    |    |    |        |        |
|              | 提交 重置 没有账号?立即注册                                      |    |    |    |        |        |
|              | 忘记密码?试试短信登录                                          |    |    |    |        |        |
|              |                                                      |    |    |    |        |        |
|              |                                                      |    |    |    |        |        |
|              |                                                      |    |    |    |        |        |
|              |                                                      |    |    |    |        |        |
|              |                                                      |    |    |    |        |        |
|              | Copyright © 2020 task.iefeel.com<br>第日7日年17013660年 1 |    |    |    |        |        |
| 加用独立了手机具一还可以 | 承计手扣 <b>行</b> 卢                                      |    |    |    |        |        |
| 如朱绑定于于机方,还可以 | 地过于机超信艺术。                                            |    |    |    |        |        |
|              |                                                      | 首页 | 登录 | 注册 | 帮助文档▼  | 使用手册 🔻 |
|              | 短信登录                                                 |    |    |    |        |        |
| 手机号          | 请输入                                                  |    |    |    |        |        |
| 验证码          | 请输入 <b>发送</b>                                        |    |    |    |        |        |
|              | 提交重置                                                 |    |    |    |        |        |
|              |                                                      |    |    |    |        |        |
|              |                                                      |    |    |    |        |        |
|              |                                                      |    |    |    |        |        |
|              |                                                      |    |    |    |        |        |
|              |                                                      |    |    |    |        |        |
|              |                                                      |    |    |    |        |        |
|              |                                                      |    |    |    |        |        |
|              | Copyright © 2020 task iefeel.com<br>阉ICP各17013669号_1 |    |    |    |        |        |
|              | 1%101 H 1101000 -1                                   |    |    |    |        |        |

手机短信使用的是第三方的服务接口,系统默认使用的是腾讯云的短信服务。 如需使用其他服务商的短信接口,请联系技术人员处理。

# 用户注册

如果系统设置了开放注册,则首页会显示【注册】按钮。 点击【注册】按钮。 需要填写的内容有用户名、密码、姓名、性别、手机号等。

|     |              | 首页               | 登录注    | 册 帮助文档 ▼ | 使用手册 🔻 |
|-----|--------------|------------------|--------|----------|--------|
|     | 用户注册         |                  |        |          |        |
| 用户名 | 长度           | 4-20个字符,允许字母、数字、 | 下划线    |          |        |
| 密码  | 长度           | 4-20个字符,允许字母、数字、 | 符号     |          |        |
| 姓名  | 长度           | 2-20个字符,允许中文、字母、 | 数字、下划约 | 先        |        |
| 性别  | ○ 女 ○ 保密     |                  |        |          |        |
| 手机号 |              |                  |        |          |        |
| 验证码 | 请输入          |                  |        |          |        |
|     | 重置 已有账号?立即登录 |                  |        |          |        |

Copyright © 2020 task.iefeel.com 豫ICP备17013669号-1

注册用户需要等待审核通过之后才能使用。

# 用户管理

进入后台->左侧菜单->用户 可根据角色、用户名、姓名等条件进行搜索。

|           | 单管理系组  | ភ្          |      |              |                             | 首              | 页 帮助文  | 档 ▼ 使用手册 ▼       | 🎡 管理员 | • |
|-----------|--------|-------------|------|--------------|-----------------------------|----------------|--------|------------------|-------|---|
| 用户 ▲      | ● 添加用户 | <b>a</b>    |      |              |                             |                |        |                  |       |   |
| 管理        | 角色     | 请选择         | Ŧ    | 用            | 沪名/姓名                       |                | 是否审核   | 请选择              | ~     |   |
| 工単・・      | 是否锁定   | 请选择         | Ŧ    | 搜索           |                             |                |        |                  |       |   |
| 统计 🔹 👻    | 用      | 户名          | 姓名   | 角色           | 注册时间                        | 是否审核           | 是否锁定   | 最近登录             | 操作    |   |
| 系统设置    ▼ | _ zh   | angxiaoxian | 张小贤  | 普通客户         | 2020-06-16 17:22:09         | 未审核            | 正常     |                  | 编辑    |   |
|           | Cu cu  | istomer     | 王大锤  | 普通客户         | 2020-06-13 12:31:00         | 通过             | 正常     | 2020-06-20 17:35 | 01 编辑 |   |
|           | SU     | ipport      | 鱼小白  | 技术人员         | 2020-06-13 12:29:16         | 通过             | 正常     | 2020-06-20 11:36 | 27 编辑 |   |
|           | se     | ervice      | 鱼小蓝  | 客服人员         | 2020-06-13 12:17:26         | 通过             | 正常     | 2020-06-20 16:09 | 54 编辑 |   |
|           |        | 删除          | 审核通过 | <u>す</u> ~ 破 | 淀 锁定 锁定                     | ▼              |        |                  |       |   |
|           |        |             |      |              |                             | 共4条            | 上一页    | 1 下一页 到第         | 1页确;  | 定 |
|           |        |             |      |              |                             |                |        |                  |       |   |
|           |        |             |      |              |                             |                |        |                  |       |   |
|           |        |             |      |              |                             |                |        |                  |       |   |
|           |        |             |      | Соруг        | ight © 2020 task.iefeel.com | All Rights Res | served |                  |       |   |
|           |        |             |      | Соруг        | ight © 2020 task iefeel.com | All Rights Res | served |                  |       |   |

### 单个添加用户

点击【添加用户】按钮。 需要填写的内容有角色、用户名、密码、姓名、性别、手机、邮箱等。

|        | 单管理系统 | ξ.                        | 首页                         | 帮助文档 ▼   | 使用手册 🔻 | 🎡 🕾 | 理员 ▼ |
|--------|-------|---------------------------|----------------------------|----------|--------|-----|------|
| 用户   ▲ | 角色    | ● 客服人员 ○ 技术人员 ○ 普通客户      |                            |          |        |     |      |
| 工单 🔫   | 用户名   | 请输入                       | 长度4-20个字符,允许字              | □母、数字、下线 | 川线     |     |      |
| 统计 🔫   | 密码    | 请输入                       | 长度4-30个字符,允许字              | 一母、数字、符号 | 2      |     |      |
| 系统设置   | 姓名    | 请输入                       | 长度2-20个字符,允许中              | 文、字母、数字  | ≥、下划线  |     |      |
|        | 头像    | ● 选择文件                    |                            |          |        |     |      |
|        | 性别    | ○ 男 ○ 女 ④ 保密              |                            |          |        |     |      |
|        | 手机    | 请输入                       |                            |          |        |     |      |
|        | 邮箱    | 请输入                       |                            |          |        |     |      |
|        |       | 提交取消                      |                            |          |        |     |      |
|        |       |                           |                            |          |        |     |      |
|        |       |                           |                            |          |        |     |      |
|        |       |                           |                            |          |        |     |      |
|        |       | Copyright © 2020 task.ief | eel.com All Rights Reserve | ed       |        |     |      |

### 审核注册用户

如果系统开放了注册,新注册的用户需要通过审核才能使用。

|        | 单管理        | 系统            |          |                                       |                             | 首              | 页 帮助文  | 档 ▼ 使用手册 ▼         | 💮 管理员 🗸 |
|--------|------------|---------------|----------|---------------------------------------|-----------------------------|----------------|--------|--------------------|---------|
| 用户   ▲ | <b>⊕</b> 添 | 加用户           |          |                                       |                             |                |        |                    |         |
| 管理     |            | 角色 请选择        | $\nabla$ | 用                                     | 户名/姓名                       |                | 是否审核   | 请选择                | ~       |
| 工単・    | 是招         | 5锁定 请选择       | ~        | 搜索                                    |                             |                |        |                    |         |
| 统计 🗸 👻 |            | 用户名           | 姓名       | 角色                                    | 注册时间                        | 是否审核           | 是否锁定   | 最近登录               | 操作      |
| 系统设置   |            | zhangxiaoxian | 张小贤      | 普通客户                                  | 2020-06-16 17:22:09         | 未审核            | 正常     |                    | 编辑      |
|        |            | customer      | 王大锤      | 普通客户                                  | 2020-06-13 12:31:00         | 通过             | 正常     | 2020-06-20 17:35:0 | 11 编辑   |
|        |            | support       | 鱼小白      | 技术人员                                  | 2020-06-13 12:29:16         | 通过             | 正常     | 2020-06-20 11:36:2 | 7 编辑    |
|        |            | service       | 鱼小蓝      | 客服人员                                  | 2020-06-13 12:17:26         | 通过             | 正常     | 2020-06-20 16:09:5 | 4 编辑    |
|        |            | 删除            | 审核 通过    | · · · · · · · · · · · · · · · · · · · | 淀 锁定 锁定                     | ▼ 确定           | I      |                    |         |
|        |            |               |          |                                       |                             | 共4条            | 上一页    | 1 下一页 <b>到第</b>    | 1页 确定   |
|        |            |               |          |                                       |                             |                |        |                    |         |
|        |            |               |          |                                       |                             |                |        |                    |         |
|        |            |               |          |                                       |                             |                |        |                    |         |
|        |            |               |          | Соруг                                 | ight © 2020 task.iefeel.com | All Rights Res | served |                    |         |

工单管理

进入后台->左侧菜单->工单

### 工单分类

进入后台->左侧菜单->工单->工单分类

|        |                         | 首页 🛛 帮助文档 🗸 使用手册 👻 💮 管理员 🕶             |
|--------|-------------------------|----------------------------------------|
| 用户 🔻   | ~ 计算与网络                 | ③ 添加二级分类   编辑   上移   下移   删除           |
| 工単 🔺   | > 云服务器CVM               | ③ 添加三级分类 编辑 上移 下移 删除                   |
| 工单分类   | > 云硬盘CBS                | ③ 添加三级分类 编辑 上移 下移 删除                   |
| 我负责的   | > VPN连接                 | ③ 添加三级分类 编辑 上移 下移 删除                   |
| 统计 🔹 👻 | > 弹性IP                  | ③ 添加三级分类 编辑 上移 下移 删除                   |
| 系统设置   | > 专线接入                  | ③ 添加三级分类 编辑 上移 下移 删除                   |
|        | > 负载均衡 LB               | ④ 添加三级分类 编辑 上移 下移 删除                   |
|        | > 专用宿主机CDH              | ③ 添加三级分类 编辑 上移 下移 删除                   |
|        | > 存储与CDN                | <ul> <li>添加二级分类 编辑 上移 下移 删除</li> </ul> |
|        | > 数据库                   | ③ 添加二级分类 编辑 上移 下移 删除                   |
|        | > 视频与通信服务               | ③ 添加二级分类 编辑 上移 下移 删除                   |
|        | ④ 添加一级分类                |                                        |
|        | Copyright © 2020 task.i | efeel.com All Rights Reserved          |

工单分类固定为三级结构,可以根据实际情况进行设置。 包括添加、修改、排序、删除等操作。

### 我负责的

#### 进入后台->左侧菜单->工单->我负责的

|                                        | <b>単管理</b> | 系统            |                  |           |            | 首页                | 帮助文     | 档▼( | 使用手册 ▼ |    | 管理员 🔻 |
|----------------------------------------|------------|---------------|------------------|-----------|------------|-------------------|---------|-----|--------|----|-------|
| 用户 🔻                                   |            | 工单名称          | 工单状态             | 请说        | 鿍          | Ŧ                 | 负责人     | 请选持 | ¥      | ~  | 搜索    |
| 工单 🔺                                   |            | 名称            | 分类               |           | 作者         | 时间                |         | 状态  | 负责人    | 操作 |       |
| 工单分类                                   |            | 有没有便宜一点的套餐    | 视频与通信服务-短信       |           | 王大锤        | 2020-06-14 18     | B:44:56 | 未解决 | 鱼小蓝    | 详情 | 外链    |
| 我负责的                                   |            | 是否可以通过内网上传和下载 | 存储与CDN-对象存储      | COS       | 王大锤        | 2020-06-14 13     | 3:15:16 | 已解决 | 鱼小蓝    | 详情 | 外链    |
| 統计・・・・・・・・・・・・・・・・・・・・・・・・・・・・・・・・・・・・ |            | 服务器登录不上怎么回事   | 计算与网络-云服务器(      | CVM       | 王大锤        | 2020-06-14 12     | 2:40:54 | 解决中 | 鱼小蓝    | 详情 | 外链    |
| 系统设置                                   |            | 删除            |                  |           |            |                   |         |     |        |    |       |
|                                        |            |               |                  |           |            |                   |         |     |        |    |       |
|                                        |            |               |                  |           |            | 共3条               | 上一页     | 1 下 |        | 1  | 页 确定  |
|                                        |            |               |                  |           |            |                   |         |     |        |    |       |
|                                        |            |               |                  |           |            |                   |         |     |        |    |       |
|                                        |            |               |                  |           |            |                   |         |     |        |    |       |
|                                        |            |               |                  |           |            |                   |         |     |        |    |       |
|                                        |            |               |                  |           |            |                   |         |     |        |    |       |
|                                        |            |               |                  |           |            |                   |         |     |        |    |       |
|                                        |            |               | Copyright © 2020 | ) task.ie | feel.com A | II Rights Reserve | ed      |     |        |    |       |

我负责的工单列表,可以按照工单名称、状态等条件进行搜索。 点击工单详情可以查看工单的会话记录,并进行回复内容、更新状态等操作。

|                |                                            | 首页         | 帮助文档 🔻 | 使用手册 🔻                |                       | 管理员 🔻 |   |
|----------------|--------------------------------------------|------------|--------|-----------------------|-----------------------|-------|---|
| 用户 🔻           | 工单编号<br>501d6b1285ce78119916c0879c5cdd09   |            |        |                       |                       |       | • |
| 工单             | 工单名称                                       |            |        |                       |                       |       |   |
| 工单分类           | 服务器登录不上怎么回事                                |            |        |                       |                       |       |   |
| 我负责的           | 提交时间<br>2020-06-14 12:40:54                |            |        |                       |                       |       |   |
| 统计 ▼<br>系统设置 ▼ | 工单分类<br>计算与网络-云服务器CVM-云服务器受录不上             |            |        |                       |                       |       |   |
|                | 联系手机<br>13800138001                        |            |        |                       |                       |       |   |
|                | 问题描述<br>决定分开打事件发生开发建设克里夫就上课了非金属矿龙卷风深刻理解    |            |        |                       |                       |       |   |
|                | 工単附件<br>                                   | the the    | 已解     | <u>当前状态:</u><br>決 取消工 | <mark>解决中</mark><br>单 | 转开车   | • |
|                | Conviriant © 2020 task jefeel com All Righ | ts Reserve | н      |                       |                       |       |   |

回复内容包括文字和附件,附件仅支持图片、mp3、mp4 类型。

| 回复内容 | 请输入内容                                        |    |    |
|------|----------------------------------------------|----|----|
|      | <ul> <li>● 上传附件 (仅支持图片, mp3, mp4)</li> </ul> |    |    |
|      | 标题                                           | 格式 | 操作 |
|      | 提交重置                                         |    |    |

# 统计管理

进入后台->左侧菜单->统计 可查看各项统计数据。

#### 用户统计

进入后台->左侧菜单->统计->用户

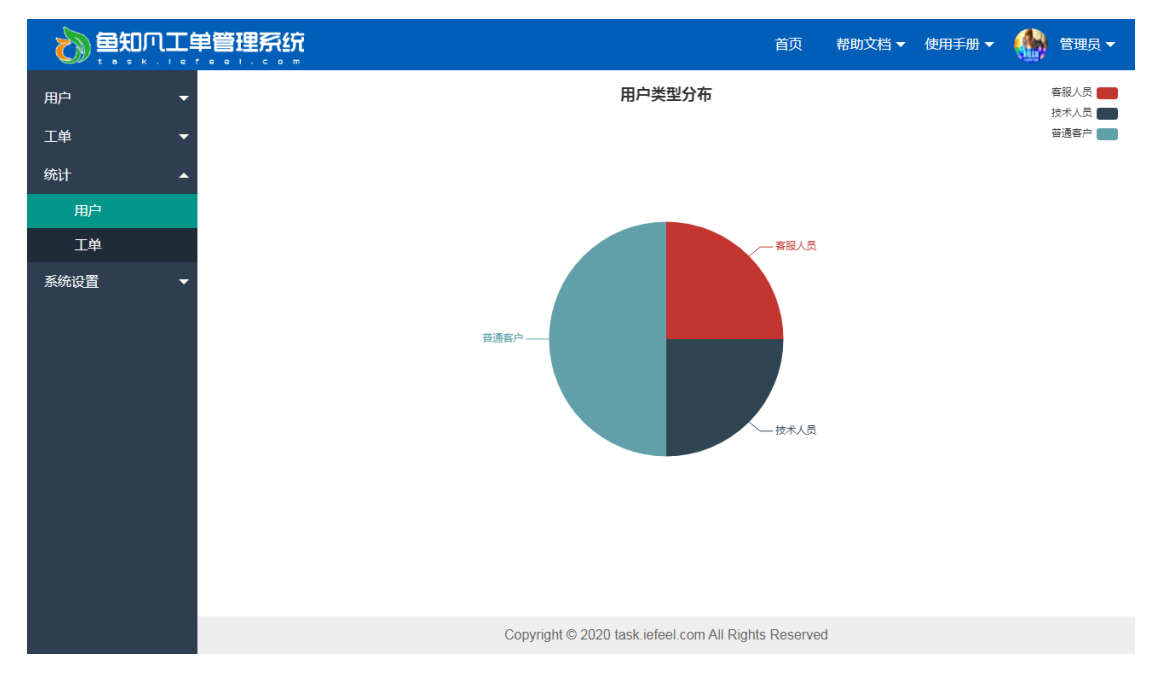

#### 工单统计

进入后台->左侧菜单->统计->工单

|      |                                            | 首页         | 帮助文档 ▼ | 使用手册 🔻 |             | 管理员 🔻                      |   |
|------|--------------------------------------------|------------|--------|--------|-------------|----------------------------|---|
| 用户 ▼ | 工单类型分布                                     |            |        |        | 计算与存储与      | 网络 🛑                       | ^ |
| 工単 🔫 |                                            |            |        |        | 视频与通信       | 服务 💼                       |   |
| 统计   |                                            |            |        |        |             |                            |   |
| 用户   |                                            |            |        |        |             |                            |   |
| 工单   |                                            |            |        |        |             |                            |   |
| 系统位置 | COUPLETERS                                 |            | 增<br>  |        |             |                            |   |
|      | 工单状态分布                                     |            |        |        | 才<br>削<br>日 | ·解决 🛑<br>读中 💼<br>}<br>解决 💼 | Ŧ |
|      | Copyright © 2020 task iefeel.com All Right | s Reserved | i      |        |             |                            |   |

系统设置

进入后台->左侧菜单->系统设置

## 基本参数

可以设置网站名称、网站域名、备案号、版权、是否开放注册等。

|                 | 自管理系统      | 首页                                                   | 帮助文档 🔻 | 使用手册 🔻 |   | 管理员 🔻 |
|-----------------|------------|------------------------------------------------------|--------|--------|---|-------|
|                 | 网站名称       | 鱼知凡工单管理系统                                            |        |        |   |       |
| 统计     ▼        | 网站域名       | http://task.iefeel.com                               |        |        |   |       |
| 系统设置            | 备案号        | 豫ICP备17013669号-1                                     |        |        |   |       |
| 基本参数            | 版权所有       | task.iefeel.com                                      |        |        |   |       |
| 网站LOGO<br>收藏栏图标 | 开放注册       | <ul> <li>开放 〇 关闭</li> </ul>                          |        |        |   |       |
| 版本信息            | 禁止注册账<br>号 | admin,administrator,fuck,shit,bitch,test             | 多个账号使  | 用英文逗号分 | 割 |       |
|                 |            |                                                      | 1.     |        |   |       |
|                 |            | 提交取消                                                 |        |        |   |       |
|                 |            |                                                      |        |        |   |       |
|                 |            |                                                      |        |        |   |       |
|                 |            |                                                      |        |        |   |       |
|                 |            | Copyright © 2020 task iefeel com All Rights Reserved |        |        |   |       |
|                 |            |                                                      |        |        |   |       |

# 网站 LOGO

#### 可以上传网站 LOGO

|                                                                    |                                                     | 首页         | 帮助文档 🔻 | 使用手册 🔻 | 🎡 管理员 🕶 |
|--------------------------------------------------------------------|-----------------------------------------------------|------------|--------|--------|---------|
| 用户 ・<br>工単 ・<br>統计 ・<br>系统设置 ・<br>基本参数<br>内域LOGO<br>収蔵拦図板<br>下すた 内 | 网站LOGO ① 选择文件 2 年 2 年 2 年 2 年 2 年 2 年 2 年 2 年 2 年 2 |            |        |        |         |
| 殿446志                                                              | Convright © 2020 task iafael com All Pinh           | is Recorve | a      |        |         |
|                                                                    | Copyright © 2020 task.iefeel.com All Righ           | is Reserve | a      |        |         |

# 收藏栏图标

#### 可以上传收藏栏图标

效果如图所示

|        | 单管理系统 x +                                      |        |        |        | υ –   | □ ×   |
|--------|------------------------------------------------|--------|--------|--------|-------|-------|
|        | http://task.iefeel.com/glconfig/favicon/index  |        | 010    | 🗲 🖂 👜  | % • ⊞ | י⊂ ≣  |
|        |                                                | 页      | 帮助文档 ▼ | 使用手册 🔻 |       | 管理员 ▼ |
|        |                                                |        |        |        |       |       |
| ⊥単   ▼ |                                                |        |        |        |       |       |
| 统计 🔻   |                                                |        |        |        |       |       |
| 系统设置   |                                                |        |        |        |       |       |
| 基本参数   |                                                |        |        |        |       |       |
| 网站LOGO |                                                |        |        |        |       |       |
| 收藏栏图标  |                                                |        |        |        |       |       |
| 版本信息   |                                                |        |        |        |       |       |
|        |                                                |        |        |        |       |       |
|        |                                                |        |        |        |       |       |
|        |                                                |        |        |        |       |       |
|        |                                                |        |        |        |       |       |
|        |                                                |        |        |        |       |       |
|        |                                                |        |        |        |       |       |
|        |                                                |        |        |        |       |       |
|        | Copyright © 2020 task iefeel.com All Rights Re | served |        |        |       |       |
|        |                                                |        |        |        |       |       |

个人资料

#### 基本信息

进入后台->右上角下拉菜单->个人资料 可修改姓名、头像、性别、手机、邮箱等信息。

|      | 单管理系统 | ł                         | 首页                          | 帮助文档 ▼  | 使用手册 🔻 |      |
|------|-------|---------------------------|-----------------------------|---------|--------|------|
| 用户 🔻 | 用户名   | admin                     |                             |         |        | 进入后台 |
| 工単・・ | 姓名    | 管理员                       | 长度2-20个字符,允许中               | 文、字母、数字 | 、下划线   | 修改密码 |
| 统计 🔻 |       |                           |                             |         |        | 注销   |
| 系统设置 | 头像    |                           |                             |         |        |      |
|      | 性别    | ● 男 ○ 女 ○ 保密              |                             |         |        |      |
|      | 手机    | 请输入                       |                             |         |        |      |
|      | 邮箱    | 请输入                       |                             |         |        |      |
|      |       | 提交取消                      |                             |         |        |      |
|      |       |                           |                             |         |        |      |
|      |       |                           |                             |         |        |      |
|      |       |                           |                             |         |        |      |
|      |       |                           |                             |         |        |      |
|      |       |                           |                             |         |        |      |
|      |       | Copyright © 2020 task.ief | eel.com All Rights Reserved |         |        |      |

#### 修改密码

进入后台->右上角下拉菜单->修改密码

|      | 单管理系统    |         |                            | 首页                        | 帮助文档 ▼ | 使用手册 🔻 |      |
|------|----------|---------|----------------------------|---------------------------|--------|--------|------|
| 用户 🔫 | 旧密码      | 请输入     |                            |                           |        | ſ      | 进入后台 |
| 工単・  | ÷C 赤 石 ユ | 凄⊷ λ    |                            |                           |        |        | 个人资料 |
| 统计 👻 | 8/12/19  | · 词 初 八 |                            | K度4-30 [ 于村 , 76月于        |        | 注销     |      |
| 系统设置 |          | 提交取消    |                            |                           |        |        |      |
|      |          |         |                            |                           |        |        |      |
|      |          |         |                            |                           |        |        |      |
|      |          |         |                            |                           |        |        |      |
|      |          |         |                            |                           |        |        |      |
|      |          |         |                            |                           |        |        |      |
|      |          |         |                            |                           |        |        |      |
|      |          |         |                            |                           |        |        |      |
|      |          |         |                            |                           |        |        |      |
|      |          |         |                            |                           |        |        |      |
|      |          |         |                            |                           |        |        |      |
|      |          |         | Copyright © 2020 task.iefe | el.com All Rights Reserve | t      |        |      |

## 退出系统

进入后台->右上角下拉菜单->注销